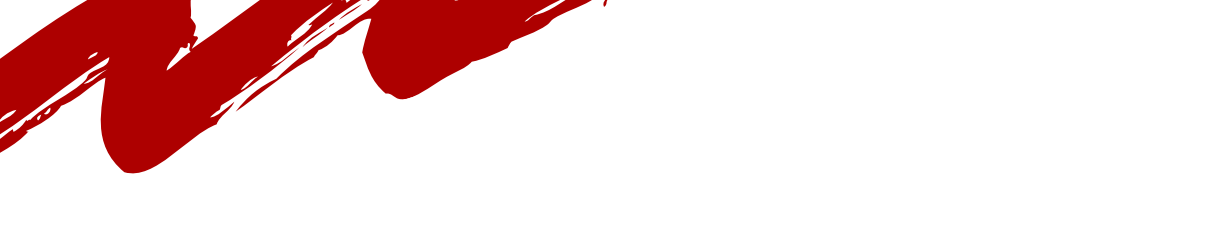

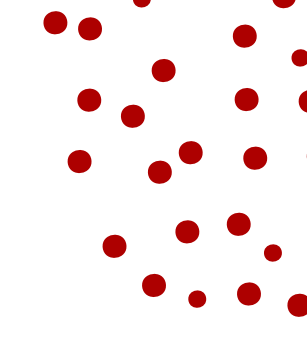

# HOW TO SET UP SCALEFUNDER

Scalefunder Breakdown

# STEP 1: CLICK HERE TO LOGIN INTO SCALEFUNDER AND ACCESS YOUR ACCOUNT/REGISTER FOR ONE.

If you are new to raiseRED, create your account by using the button below! Use your UofL email and set your password, then customize your page!

If you have fundraised for raiseRED previously, log in to your account by using the button below! If you forget your UofL email/password? Click "I Forgot My Password" to reset.

STEP 2: CREATE YOUR DANCER PAGE BY FOLLOWING THE LINK AND SIGNING UP. HTTPS://ELEVATE.LOUISVILLE.EDU/SUBMIT-APPLICATION

STEP 3: PERSONALIZE AND NAVIGATE YOUR PAGE FOLLOWING THE INSTRUCTIONS ON THE NEXT PAGE!

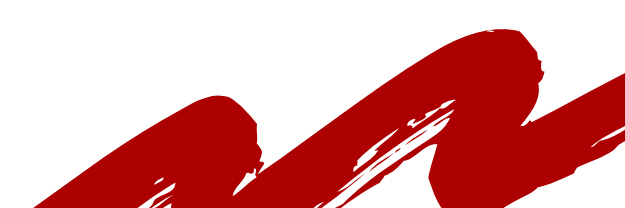

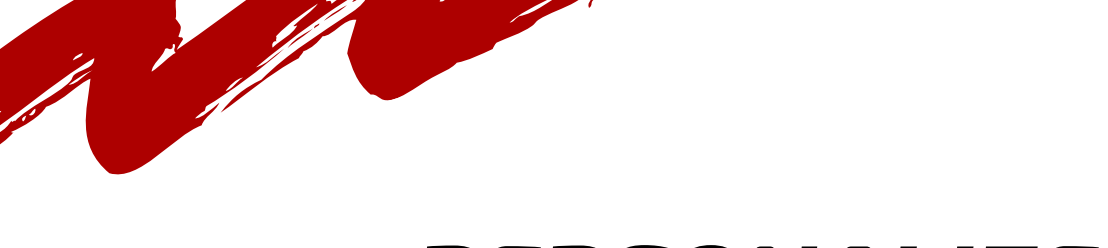

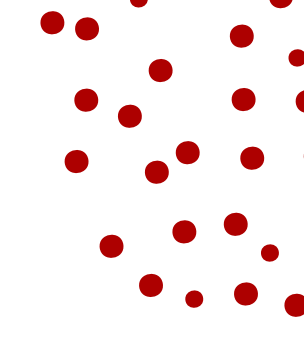

# PERSONALIZE YOUR PAGE!

Scalefunder Breakdown

#### SIDE NOTES

\*Be sure to bookmark this page! \*Use your Louisville Email when registering

## ADD VISUALS TO YOUR PAGE

On the right, under content > media This enables you to set images and videos for your dancer page.

### **EDIT YOUR DESCRIPTION**

Under media > description This enables you to edit the main text of your dancer page.

### WHO TO CONTACT

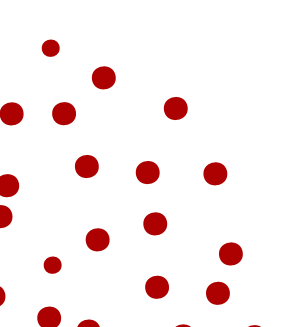

Contact our Dancer Relations Coordinator, Peter Schaefer, at dancerrelations@gmail.com with any questions.